## Word でページ番号を途中から変更する方法(Word2007 編)

## 1 ページ番号を変更したいページに「セクション区切り」を挿入する。

(セクション区切りを入れることで、ページごとに書式を変更することができる。)

- ① セクションで区切りたいページを表示する。(ページ内のどこかをクリックしておく。)
- ② 「ページレイアウト」タブをクリックし、「ページ設定」グループの「区切り」をクリックする。
- ③ 「セクション区切り」の内、カーソルのあるページの次のページからセクションを区切る場合は 「次のページから開始」を、カーソルのある位置からセクションを区切る場合は「現在の位置から
   開始」をクリックする。

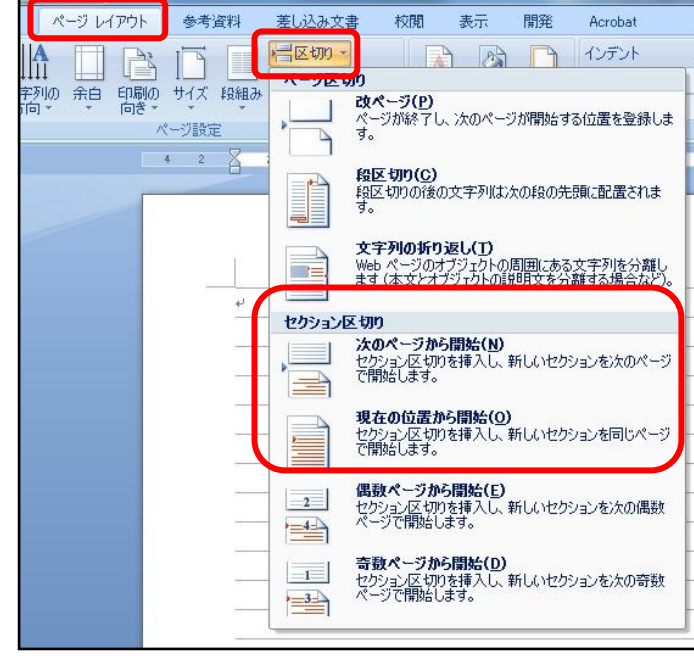

- 2 ページ番号を挿入する。
- ① 「挿入」タブをクリックし、「ヘッダーとフッター」グループの「ページ番号」をクリックする。
- ② 「ページの下部」を選択し

「番号のみ 2」をクリックする。

| 挿入     ページ レイアウト     参考資料     差し込み文書     校開     表示     開発     Acrobat       ・     ・     ・     ・     ・     ・     ・     ・     ・     ・     ・     ・     ・     ・     ・     ・     ・     ・     ・     ・     ・     ・     ・     ・     ・     ・     ・     ・     ・     ・     ・     ・     ・     ・     ・     ・     ・     ・     ・     ・     ・     ・     ・     ・     ・     ・     ・     ・     ・     ・     ・     ・     ・     ・     ・     ・     ・     ・     ・     ・     ・     ・     ・     ・     ・     ・     ・     ・     ・     ・     ・     ・     ・     ・     ・     ・     ・     ・     ・     ・     ・     ・     ・     ・     ・     ・     ・     ・     ・     ・     ・     ・     ・     ・     ・     ・     ・     ・     ・     ・     ・     ・     ・     ・     ・     ・     ・     ・     ・     ・     ・     ・     ・     ・     ・     ・     ・     ・     ・     ・     ・     ・     ・     ・     ・ |                     |
|----------------------------------------------------------------------------------------------------|---------------------|
| ま<br>                                                                                                    |                     |
| 番号のみ 2<br>1                                                                                                    | <ul> <li></li></ul> |
| 番号のみ 3<br>T                                                                                                    |                     |
| X ページ<br>ページ番号 1                                                                                                    |                     |
| pg. 1                                                                                                    |                     |

## 3 ページ番号の変更

- 変更したいページの「ページ番号」をクリックし、「デザイン」タブをクリックし、「ナビゲーション」グループの「前と同じヘッダー/フッター」をクリックし、解除する。
- ② 「ヘッダーとフッター」グループの「ページ番号」をクリックする。
- ③「ページ番号の書式設定」をクリックし、「連続番号」の「開始番号」を変更する。

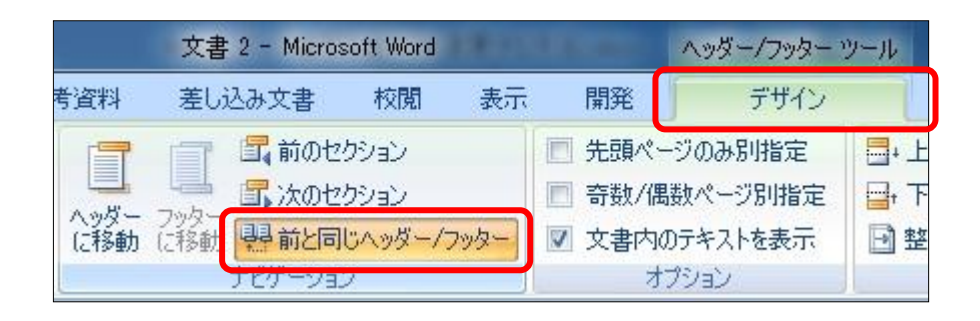

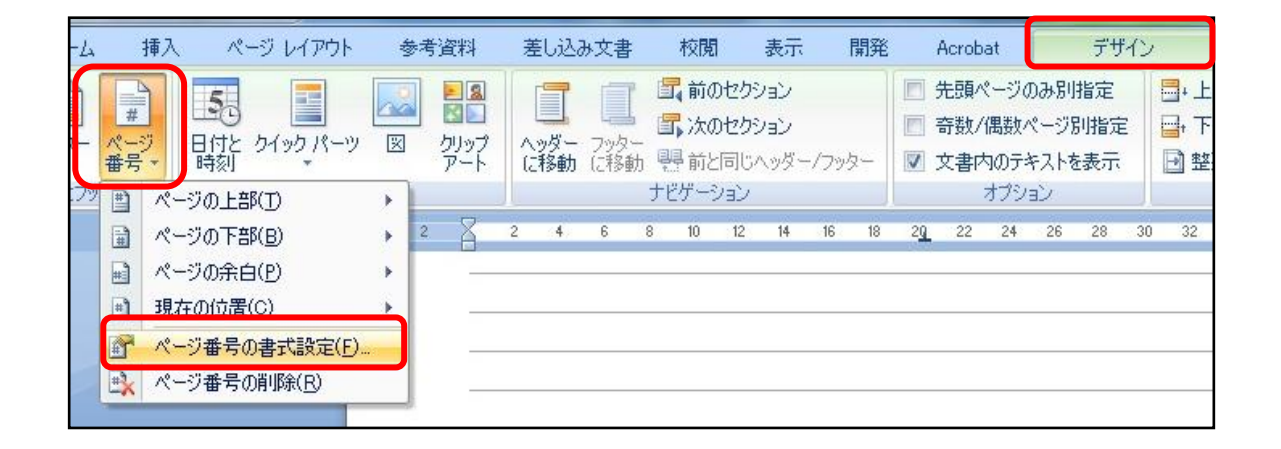

| 13            | 番号書式(E): 1, 2, 3, … ▼                             |     |
|---------------|---------------------------------------------------|-----|
|               | □ 章番号を含める(N)                                      |     |
| 15 <b></b>    | 章タイトルのスタイル(P): 見出し 1 💌                            | -20 |
| S             | 区切り文字(E): - (ハイフン) -                              |     |
| 8             | 例 1-1、1-A、1-a                                     |     |
| ·             | 「連続番号       ● 前のセクションから継続(C)       ● 開始番号(A):   4 |     |
|               | OK ++7211                                         |     |
| ッター ーセクション 2- |                                                   | 前と  |

## 4 ページ番号の削除

- 必要のないページ番号を削除するときは、該当するページのページ番号をクリックし、「デザイン」タブをクリックし、「ヘッダーとフッター」グループの「ページ番号」をクリックする。
- ② 「ページ番号の削除」をクリックする。(同じセクションになっているページ全部のページ番号 が削除される。)

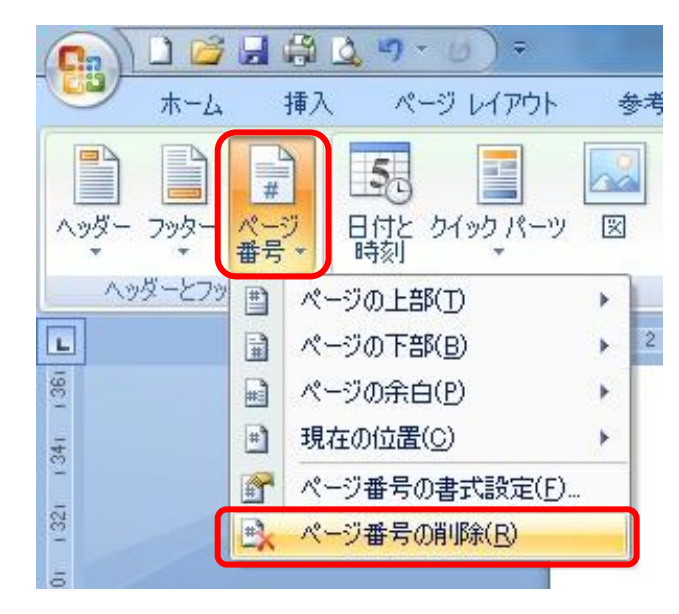